#### 进阶帮助

#### 如何删除现有字段

给档案管理更多扩展空间(门类管理之字段管理) 图文说明

九州档案

版权所有 北京九州科源科技发展有限公司 保留一切权利。 非经本公司书面许可,任何单位和个人不得拷贝本文档部分或全部内容作为商业用途。 官方网址: http://www.9zda.com

## ] 内容概述

本文档内容定位为已经使用系统的用户。

2 删除字段注意事项!

删除字段如何避免误删导致数据丢失;

3 如何删除字段?

介绍如何删除字段。

4 那些字段受系统保护不能删除?

介绍那些字段受系统保护不能删除。

### **2** 删除字段注意事项!

返回目录

删除字段必读,重要!

由于数据存储的基本单位就是字段,删除字段时,会将该字段所属的数据一并删除, 所以在删除前,建议先做系统数据备份,如果发生错删或误删,可以通过系统备份还原回 删除前的状态,从而避免数据因误删而丢失。

# **3** 如何删除字段?

返回目录

系统中字段在使用时可以根据自身档案管理需要进行删除,删除字段前建议先进行系 统数据备份,防止误删导致的数据丢失。

进入系统,单击"门类管理",进入到"门类字段管理"界面,如下图所示:

| U localnost:8081/lr                                    | luex()sessionic    | =BASUF3A22B877DAAI | -3FD0EDFDFB0L | rouc rsyslogia= | 000926 | 077454230 | 19786767643100 | 001     |        |        |      |      |      |       |      |      | 用户   | ·信息: 超 | 1000 |
|--------------------------------------------------------|--------------------|--------------------|---------------|-----------------|--------|-----------|----------------|---------|--------|--------|------|------|------|-------|------|------|------|--------|------|
| 業 科加加高用序型用<br>drucking To-Oneile The Wald Circles K6.1 | <sub>5-11版</sub> 数 | 字档案信息管理            | 平台            |                 |        |           |                |         |        |        |      |      |      | Sirgu |      | 界間切験 |      |        |      |
| 里 归档管理                                                 | 档案管理               | 里 档案编研             | 档案保管          | 利用管理            | ŧ      | 当案统计      | 门类管理           | 机构管理    | 系统管理   | 档案查询   |      |      |      |       |      |      |      |        |      |
|                                                        | 基本信息管              | 1理 门类字段管理          | 着录界面设         | 置 浏览界           | 面设置    | 浏览排       | 序设置 手          | 动二级分类   | 智能二级分类 | 档号格式设置 |      |      |      |       |      |      |      |        |      |
|                                                        | 创建字段               | 修改字段               | <b>用</b> 字段   | 启用快速修改模式        | 0      |           |                |         |        |        |      |      |      |       |      |      |      |        |      |
| 市村室                                                    |                    | 中文名称               | 英文            | 名称              | 字段类型   | 字段长度      | 著录形式           | 对应字典    | 显示长度   | 显示一整行  | 输入学校 | 必结字段 | 自动生成 | 自动加一  | 查询学段 | 值继承  | 自动补零 | 位数     | 值    |
| 简化方法整理                                                 | 1                  | 机构 (问题)            |               |                 |        | 50        | 下拉框            | 机构 (问题) | 245    |        | ~    | П    |      |       | ~    | ~    |      |        |      |
| 传统方法整理(案卷)                                             | 2                  | 归档日期               | ĩ             | ]类字段管:          | 里      | 20        | 日期框            |         | 245    |        | ~    |      |      |       |      |      |      |        |      |
| 投始系                                                    | 3                  | 直号                 |               |                 |        | 10        | 数字框            |         | 245    |        | 1    |      |      | П     | ~    | ~    | ~    | 3      |      |
|                                                        | 4                  | 存放位置               | folder        | location        | 字符     | 50        | 文本框            |         | 245    |        | ~    |      |      |       |      |      | П    |        |      |
| 计档案                                                    | 5                  | 全宗号                | fond          | s no            | 学符     | 100       | 弹出框            | 全宗号     | 245    |        | ~    |      |      |       |      | ~    |      |        |      |
| 物档案                                                    | 6                  | 页数                 | pag           | e no            | 学符     | 10        | 数字框            |         | 245    |        | ~    | П    |      | П     | П    |      |      |        |      |
| 自定义 (各种专业档案)                                           | 7                  | 密级                 | securit       | y class         | 字符     | 10        | 下拉框            | 宝级      | 245    |        | ~    |      |      |       | ~    |      |      |        |      |
| 门类创建示例简化<br>研成果                                        | 8                  | 立卷人                | coll          | ator            | 字符     | 100       | 文本框            |         | 245    |        | 1    |      | П    |       |      | ~    |      |        |      |
|                                                        | 9                  | 俗注                 | nc            | ote             | 字符     | 200       | 文本框            |         | 650    | ~      | 1    |      |      |       |      |      |      |        |      |
|                                                        | 10                 | 相号                 | archi         | ve_no           | 字符     | 100       | 文本框            |         | 245    |        | ~    |      | ~    |       | ~    |      |      |        |      |
|                                                        | 11                 | 文号                 | doc           | no              | 字符     | 50        | 文本框            |         | 245    |        | ~    |      |      |       | ~    |      |      |        |      |
|                                                        | 12                 | - (备用字段)           | conte         | nt_no           | 字符     | 20        | 数字框            |         | 245    |        |      |      |      |       |      |      |      |        |      |
|                                                        | 13                 | - (备用字段)           | seria         | no              | 字符     | 20        | 数字框            |         | 245    |        |      |      |      |       |      |      |      |        |      |
|                                                        | 14                 | 责任者                | respon        | sibleby         | 字符     | 100       | 文本框            |         | 245    |        | ~    |      |      |       | ~    | ~    |      |        |      |
|                                                        | 15                 | 原移交机构              | hando         | ver_unit        | 字符     | 200       | 文本框            |         | 265    |        |      |      |      |       |      |      |      |        |      |
|                                                        | 16                 | 部门名称               | depar         | tment           | 字符     | 100       | 下拉框            |         | 245    |        | ~    | ~    |      |       | ~    | ~    |      |        |      |
|                                                        | 17                 | 件号                 | piec          | e_no            | 学符     | 20        | 数字框            |         | 245    |        | ~    |      |      | ~     | ~    |      | ~    | 4      |      |
|                                                        | 18                 | 文件形成时间             | create        | d_date          | 字符     | 20        | 日期框            |         | 245    |        | ~    |      |      |       |      |      |      |        |      |
|                                                        | 19                 | 分类号                | f             | lh              | 字符     | 200       | 下拉框            | 分类号     | 265    |        | ~    |      |      |       |      |      |      |        |      |
|                                                        | 20                 | 题名                 | mair          | ntitle          | 字符     | 400       | 文本城            |         | 650    | ~      | ~    | 1    |      |       | ~    |      |      |        |      |
|                                                        | 21                 | 份数                 | numb          | er_no           | 字符     | 10        | 数字框            |         | 245    |        | ~    |      |      |       |      |      |      |        |      |
|                                                        | 22                 | 移支时间               | handov        | verTime         | 字符     | 100       | 文本框            |         | 265    |        |      |      |      |       |      |      |      |        |      |
|                                                        | 23                 | 旧档标识               | archiv        | e_flag          | 字符     | 100       | 下拉框            | 旧档标识    | 245    |        | ~    |      |      |       |      | ~    |      |        |      |
|                                                        | 24                 | 批量关联号              | releva        | nce_no          | 字符     | 20        | 文本框            |         | 245    |        |      |      |      |       |      |      |      |        |      |
|                                                        | 25                 | 旧档年度               | filing        | year            | 数字     | 4         | 数字框            |         | 245    |        | ~    |      |      |       | ~    | ~    |      |        |      |
|                                                        | 26                 | 检查人                | che           | cker            | 字符     | 100       | 文本框            |         | 245    |        | ~    |      |      |       |      | ~    |      |        |      |
|                                                        | 27                 | 保管期限               | rete          | ntion           | 字符     | 10        | 下拉框            | 保管期限    | 245    |        | ~    |      |      |       | ~    | ~    |      |        |      |
|                                                        | 28                 | 门带代码               | code          | class           | 字符     | 10        | ☆未課            |         | 245    |        | 1    |      |      |       |      | 1    |      |        |      |

|> javascriptvoid(0)

#### 选择需要删除的字段,单击"删除字段"按钮,如下图所示:

|                                                              |         |          |               |                |        |        |         |        |        |      |      |      |      |      |      | 用户   | 信息:超新 |   |
|--------------------------------------------------------------|---------|----------|---------------|----------------|--------|--------|---------|--------|--------|------|------|------|------|------|------|------|-------|---|
| 「州開東 H社社品有序社界<br>norAusTachdag To Osain The Walk Of Order K6 | /标准版 数字 | 4档案信息管理  | 平台            |                |        |        |         |        |        |      |      |      | 系统设置 |      | 界面切换 | ŵ    |       | 山 |
| 牛管理 归档管理                                                     | 档案管理    | 档案编研     | 档案保管          | 利用管理           | 档案统计   | 门类管理   | 机构管理    | 系统管理   | 档案查询   |      |      |      |      |      |      |      |       |   |
|                                                              | 基本信息管理  | 门类字段管理   | 着录界面设置        | 浏览界面设计         | 5 浏览   | 排序设置 手 | 动二级分类 著 | 習能二级分类 | 档号格式设置 |      |      |      |      |      |      |      |       |   |
| 文件<br>档案                                                     | 创建字段    | 修改字段     | <b>谢称字段</b> 5 | 明快速修改模式        | 0      |        |         |        |        |      |      |      |      |      |      |      |       |   |
| 文书档案                                                         |         | 中文名称     | <b># 5</b>    | β¢ <b>≭</b> β∂ | 國 字段长度 | 著录形式   | 对应字典    | 显示长度   | 显示一部行  | 输入学校 | 必结学段 | 自动生成 | 自动加一 | 查询字段 | 值继承  | 自动补厚 | 位数    | 値 |
| 一 晶 簡化方法整理                                                   | 1 1     | 机构 (问题)  | archive       | ano 🖈          | ÷ 50   | 下拉框    | 机构 (问题) | 245    |        | ~    |      |      |      | ~    | V    |      |       |   |
| H _ 传统方法整理(案卷)                                               | 2       | 归档日期     | pigeonhol     |                | 20     | 日期框    |         | 245    |        | ~    |      |      |      |      |      |      |       |   |
| 112日前                                                        | 3       | 虚号       | case_r        | 删除字段           | 10     | 数字框    |         | 245    |        | ~    |      |      |      | ~    | ~    | ~    | 3     |   |
| 原片档案                                                         | 4       | 存放位置     | folder_loo    | ation 字        | 50     | 文本框    |         | 245    |        | ~    |      |      |      |      |      |      |       |   |
| 会计档案                                                         | 5       | 全宗号      | fonds_        | 10 字           | ÷ 100  | 弹出框    | 全宗号     | 245    |        | ~    |      |      |      |      | ~    |      |       |   |
| 实物档案                                                         | 6       | 页数       | page_         | 10 学           | ÷ 10   | 数字框    |         | 245    |        | ~    |      |      |      |      |      |      |       |   |
| 可自定义(各种专业档案)                                                 | 7       | 密级       | security      | lass 🖈         | ÷ 10   | 下拉框    | 密级      | 245    |        | ~    |      |      |      | ~    |      |      |       |   |
| 门类创建示例简化                                                     | 8       | 立卷人      | collate       | or ÷           | ē 100  | 文本框    |         | 245    |        | ~    |      |      |      |      | ~    |      |       |   |
| 清灯以来<br>以安/史敏                                                | 9       | 备注       | note          | 字              | ē 200  | 文本框    |         | 650    | ×      | ~    |      |      |      |      |      |      |       |   |
| 12Heldt ED                                                   | 10      | 档号       | archive       | no 字           | ÷ 100  | 文本框    |         | 245    |        | ~    |      | ~    |      | ~    |      |      |       |   |
|                                                              | 11      | 文号       | doc_n         | • 字            | ÷ 50   | 文本框    |         | 245    |        | ~    |      |      |      | ~    |      |      |       |   |
|                                                              | 12      | - (普用字段) | content       | no 😤           | ÷ 20   | 数字框    |         | 245    |        |      |      |      |      |      |      |      |       |   |
|                                                              | 13      | - (备用字段) | serial        | 10 字           | 夺 20   | 数字框    |         | 245    |        |      |      |      |      |      |      |      |       |   |
|                                                              | 14      | 责任者      | responsi      | oleby 字        | ÷ 100  | 文本框    |         | 245    |        | ~    |      |      |      | 1    | 1    |      |       |   |
|                                                              | 15      | 原移交机构    | handover      | _unit 李        | 5 200  | 文本框    |         | 265    |        |      |      |      |      |      |      |      |       |   |
|                                                              | 16      | 部门名称     | departn       | ient 字         | ÷ 100  | 下拉框    |         | 245    |        | ~    | ~    |      |      | ~    | ~    |      |       |   |
|                                                              | 17      | 件号       | piece_        | 10 字           | ÷ 20   | 数字框    |         | 245    |        | ~    |      |      | 1    | 1    |      | ×    | 4     |   |
|                                                              | 18      | 文件形成时间   | created_      | date 字         | ÷ 20   | 日期框    |         | 245    |        | ~    |      |      |      |      |      |      |       |   |
|                                                              | 19      | 分类号      | f_lh          | 字              | 夺 200  | 下拉框    | 分类号     | 265    |        | ~    |      |      |      |      |      |      |       |   |
|                                                              | 20      | 题名       | mainti        | le 字           | 5 400  | 文本域    |         | 650    | 1      | ~    | ~    |      |      | ~    |      |      |       |   |
|                                                              | 21      | 份数       | number        | no 字           | 5 10   | 数字框    |         | 245    |        | ~    |      |      |      |      |      |      |       |   |
|                                                              | 22      | 移交时间     | handover      | Time 字         | 5 100  | 文本框    |         | 265    |        |      |      |      |      |      |      |      |       |   |
|                                                              | 23      | 旧档标识     | archive_      | flag 字         | ÷ 100  | 下拉框    | 旧档标识    | 245    |        | 1    |      |      |      |      | ~    |      |       |   |
|                                                              | 24      | 批量关联号    | relevano      | e_no ≄         | ÷ 20   | 文本框    |         | 245    |        |      |      |      |      |      |      |      |       |   |
|                                                              | 25      | 旧档年度     | filing_y      | sar 🕸          | ≠ 4    | 数字框    |         | 245    |        | ~    |      |      |      | 1    | ~    |      |       |   |
|                                                              | 26      | 检查人      | check         | sr 字           | 守 100  | 文本框    |         | 245    |        | ~    |      |      |      |      | ~    |      |       |   |
|                                                              | 27      | 保管期限     | retenti       | on 字           | 5 10   | 下拉框    | 保管期限    | 245    |        | 1    |      |      |      | 1    | 1    |      |       |   |
|                                                              | 28      | 门美代码     | code_cl       | ass 字          | ÷ 10   | 文本框    |         | 245    |        | ~    |      |      |      |      | ~    |      |       |   |

删除成功后系统会提示"删除成功",完成一个字段的删除。

### **4** 那些字段受系统保护不能删除?返回日录

系统中的字段按重要等级分为系统级字段(也称为常用字段,如题名、归档年度、件 号)与普通字段,系统级字段受系统保护,不允许删除,新创建的字段全部为普通字段, 可以删除。

|                                                                                                    |        |            |                 |              |      |        |             |      |        |       |      |      |      |      | 在元新电脑工作数:超级管理风 |      |    |      |  |  |
|----------------------------------------------------------------------------------------------------|--------|------------|-----------------|--------------|------|--------|-------------|------|--------|-------|------|------|------|------|----------------|------|----|------|--|--|
| 大州植業 National Automatic States Automatic States Automatic States Automatic States Automatic States Automatic States Automatic States Automatic States Automatic Automatic | 彩地版 数字 | 档案信息管理     | ₽台              |              |      |        |             |      | 我的申诉   | ¥ (0) |      |      |      |      | 界面切换           | ம்   | ×. | 山山   |  |  |
| 文件管理 归档管理                                                                                                    | 档案管理   | 档案编研       | 档案保管 利用管        | 理作           | 当案统计 | 门类管理   | 机构管理        | 系统管理 | 档案查询   |       |      |      |      |      |                |      |    |      |  |  |
| 相震门类                                                                                                    | 基本信息管理 | 门跌字段管理     | 著录界面设置 游        | 怒界而设置        | 浏忆排  | 序设置    | 手动二级分类 智能   | 级分类  | 時号格式设置 |       |      |      |      |      |                |      |    |      |  |  |
| 日 🔤 文件<br>日 📑 档案                                                                                                    | 创建学校   | 修改字段       | 副除字段 倉用快速检改性    | <b>使式 </b> 😮 |      |        |             |      |        |       |      |      |      |      |                |      |    |      |  |  |
| D 2 文书档案                                                                                                    |        | 中文名称       | 英文名称            | 字段类型         | 字段长度 | 著录形式   | 对应字典        | 显示长度 | 显示一整行  | 输入字段  | 必填字段 | 自幼生成 | 自幼加一 | 宣谕字段 | 值继承            | 自幼补零 | 位数 | 值不重复 |  |  |
| □ ■ 科技相案                                                                                                    | 1      | 全宗名称       | fonds_no        | 字符           | 100  | 弹出框    | 全宗号         | 245  |        | ~     |      |      |      |      | ~              |      |    |      |  |  |
| □ ■ 基建档案                                                                                                    | 2      | 实物类型       | object_type     | 字符           | 50   | 下拉框    | 实物类型        | 245  |        | ~     | П    | П    |      | ~    | ~              | П    |    | П    |  |  |
| 中 一 外月 日来                                                                                                    | 3      | 骨注         | note            | 字符           | 200  | 文本框    |             | 245  |        | ~     |      |      |      |      |                |      |    |      |  |  |
| - 实物档案                                                                                                    | 4 🖌    | 部门名称       | department      | 字符           | 100  | 下拉框    |             | 245  |        | ~     | ~    |      |      | ~    | ~              |      |    |      |  |  |
| - 可自定义(各种专业档案)                                                                                                    | 5      | 归档年度       | filing_year     | 数字           | 4    | 数字框    |             | 245  |        | ~     |      |      |      | ~    | ~              |      |    |      |  |  |
| ● 文井   ● 文井田奈   ● ●   ● ●   ● ●   ● ●   ● ●   ● ●   ● ●   ● ●   ● ●   ● ●   ● ●   ● ●   ● ●   ● ●   ● ●   ● ●   ● ●   ● ●   ● ●   ● ●   ● ●   ● ●   ● ●   ● ●   ● ●   ● ●   ● ●   ● ●   ● ●   ● ●   ● ●   ● ●   ● ●   ● ● <td>6</td> <td>检查日期</td> <td>inspection_date</td> <td>字符</td> <td>20</td> <td>日期框</td> <td></td> <td>245</td> <td></td> <td>~</td> <td></td> <td></td> <td></td> <td></td> <td></td> <td></td> <td></td> <td></td>                                                                                                    | 6      | 检查日期       | inspection_date | 字符           | 20   | 日期框    |             | 245  |        | ~     |      |      |      |      |                |      |    |      |  |  |
| 田 4案保管                                                                                                    | 7      | 授予单位       | conferring_unit | 字符           | 100  | 文本框    |             | 245  |        | ~     |      |      |      | ~    |                |      |    |      |  |  |
|                                                                                                    | 8      | - (        | relevance_no    | 字符           | 20   | 文本框    |             | 245  |        |       |      |      |      |      |                |      |    |      |  |  |
|                                                                                                    | 9      | 存放位置       | folder_location | 字符           | 50   | 文本框    |             | 245  |        | 1     |      |      |      |      |                |      |    |      |  |  |
|                                                                                                    | 10     | - ( 骨用字段 ) | page_no         | 字符           | 10   | 数字框    |             | 245  |        |       |      |      |      |      |                |      |    |      |  |  |
|                                                                                                    | 11     | 移交时间       | handoverTime    | 字符           | 100  | 日期福 系統 | 國字段不能删除     | 245  |        |       |      |      |      |      |                |      |    |      |  |  |
|                                                                                                    | 12     | - (        | code_class      | 字符           | 10   | 文本框    |             | 245  |        |       |      |      |      |      |                |      |    |      |  |  |
|                                                                                                    | 13     | 件号         | piece_no        | 字符           | 20   | 数字框    |             | 245  |        | ~     |      |      | ~    | ~    |                | ~    | 3  |      |  |  |
|                                                                                                    | 14     | 授予日期       | created_date    | 字符           | 20   | 文本框    |             | 245  |        | 1     |      |      |      | ~    |                |      |    |      |  |  |
|                                                                                                    | 15     | - (备用字段)   | serial_no       | 字符           | 20   | 数字框    |             | 245  |        |       |      |      |      |      |                |      |    |      |  |  |
|                                                                                                    | 16     | 枯号         | archive_no      | 字符           | 100  | 文本框    |             | 245  |        | ~     |      | ~    |      | ~    |                |      |    |      |  |  |
|                                                                                                    | 17     | 保管制限       | retention       | 字符           | 10   | 下拉框    | 保管期限        | 245  |        | ~     |      |      |      | ~    | ~              |      |    |      |  |  |
|                                                                                                    | 18     | 检查人        | checker         | 字符           | 100  | 文本框    |             | 245  |        | ~     |      |      |      |      |                |      |    |      |  |  |
|                                                                                                    | 19     | 目录号        | content_no      | 字符           | 20   | 数字框    |             | 245  |        | ~     |      |      |      | ~    | ~              | ~    | 3  |      |  |  |
|                                                                                                    | 20     | 载体类型       | medium_type     | 字符           | 50   | 下拉框    | 载体类型        | 245  |        | ~     |      |      |      | 1    | -              |      |    |      |  |  |
|                                                                                                    | 21     | 实物说明       | maintitle       | <b></b>      | 250  | 文本域    |             | 680  | ×      | ~     | ~    |      |      | ~    |                |      |    |      |  |  |
|                                                                                                    | 22     | 责任者        | responsibleby   | 字符           | 100  | 文本框    |             | 245  |        | 1     |      |      |      |      |                |      |    |      |  |  |
|                                                                                                    | 23     | 到体数量       | number_no       | <b></b>      | 10   | 数字框    |             | 245  |        | ~     |      |      |      |      |                |      |    |      |  |  |
|                                                                                                    | 24     | 归档标识       | archive_flag    | 字符           | 100  | 下拉框    | 归档标识        | 245  |        | ~     |      |      |      |      | ~              |      |    |      |  |  |
|                                                                                                    | 25     | 归档日期       | pigeonhole_date | 室符           | 20   | 日期框    |             | 245  |        | ~     |      |      |      |      |                |      |    |      |  |  |
|                                                                                                    | 26     | 分类号        | archive_ctg_no  | 字符           | 50   | 弹出框    | 实体分类号(实物档案) | 245  |        | ~     |      |      |      | -    | ~              |      |    |      |  |  |
|                                                                                                    | 27     | 立巻人        | collator        | <b></b>      | 100  | 文本框    |             | 245  |        | 1     |      |      |      |      |                |      |    |      |  |  |
|                                                                                                    | 28     | 密線         | security_class  | 字符           | 10   | 下拉框    | 密級          | 245  |        | ~     |      |      |      | ~    | -              |      |    |      |  |  |
|                                                                                                    | 29     | 原移交机构      | handover_unit   | <b></b>      | 200  | 文本框    |             | 245  |        |       |      |      |      |      |                |      |    |      |  |  |
| >                                                                                                    |        |            |                 |              |      |        |             |      |        |       |      |      |      |      |                |      |    |      |  |  |

更多帮助与使用技巧请登录九州档案官网: www.9zda.com。